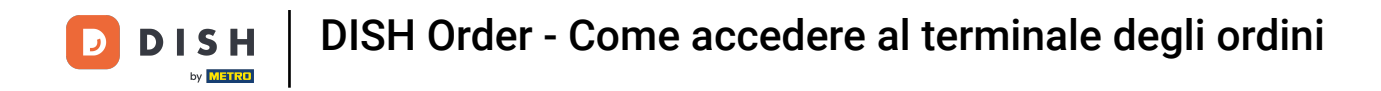

Il primo passo è aprire l' app DISH Order sul tuo terminale.

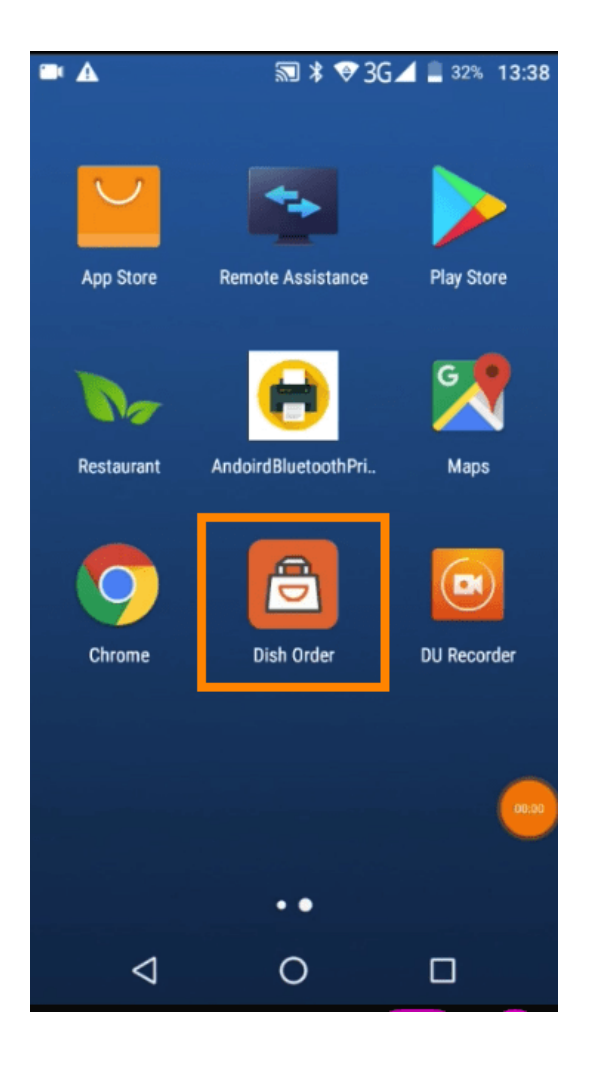

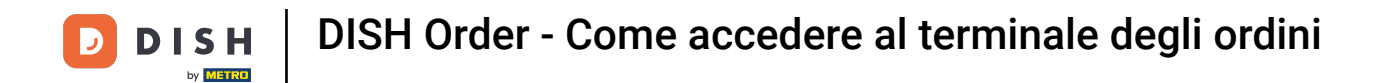

Ora inserisci l'ID del tuo ristorante . Nota: lo trovi nel pannello di amministrazione. Guarda il video per ulteriori istruzioni : https://bit.ly/3td3gux .

| 🖬 <u>†</u> A                                                                            | \$ ♥          | 3G 🖌 盲 67% 16:07   |
|-----------------------------------------------------------------------------------------|---------------|--------------------|
| DIS                                                                                     | <b>H</b> Of   | RDER               |
| Restaurant ID                                                                           |               |                    |
| Security Token                                                                          |               |                    |
|                                                                                         |               | SUBMIT             |
| Use QR Code to pair                                                                     | device with F | Restaurant Website |
| Have you deleted the App Data? Contact your<br>System Administrator for further notice. |               |                    |
| $\triangleleft$                                                                         | 0             |                    |

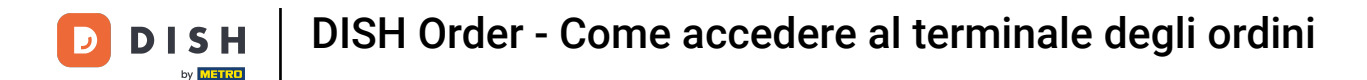

E poi il tuo token di sicurezza. Nota: lo trovi nel tuo pannello di amministrazione. È la chiave API. Guarda il video per ulteriori istruzioni : https://bit.ly/3td3gux.

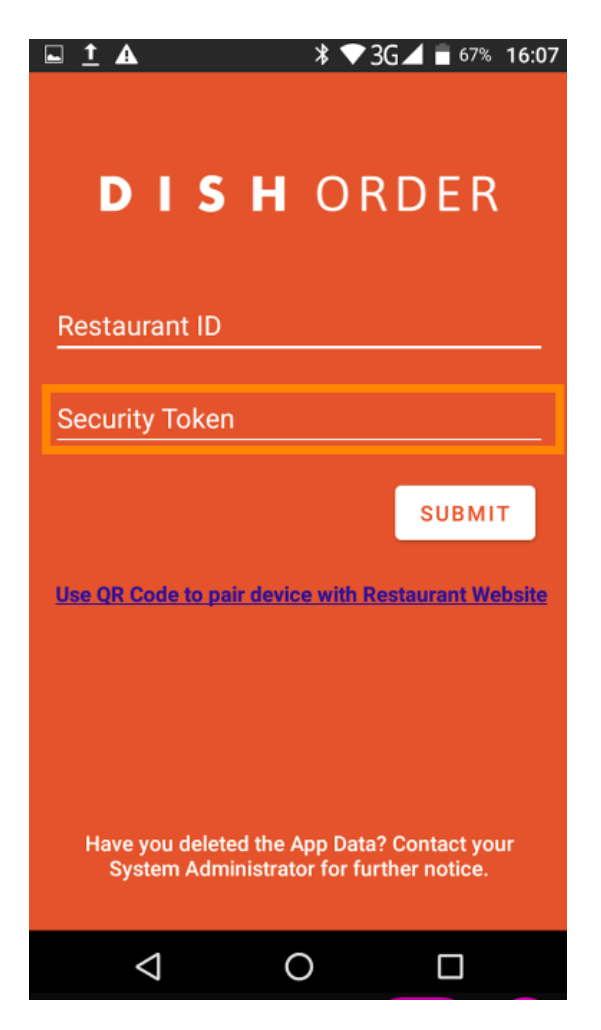

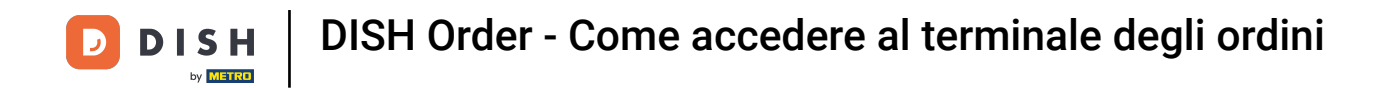

Dopo aver inserito le informazioni, clicca su Invia per effettuare l'accesso.

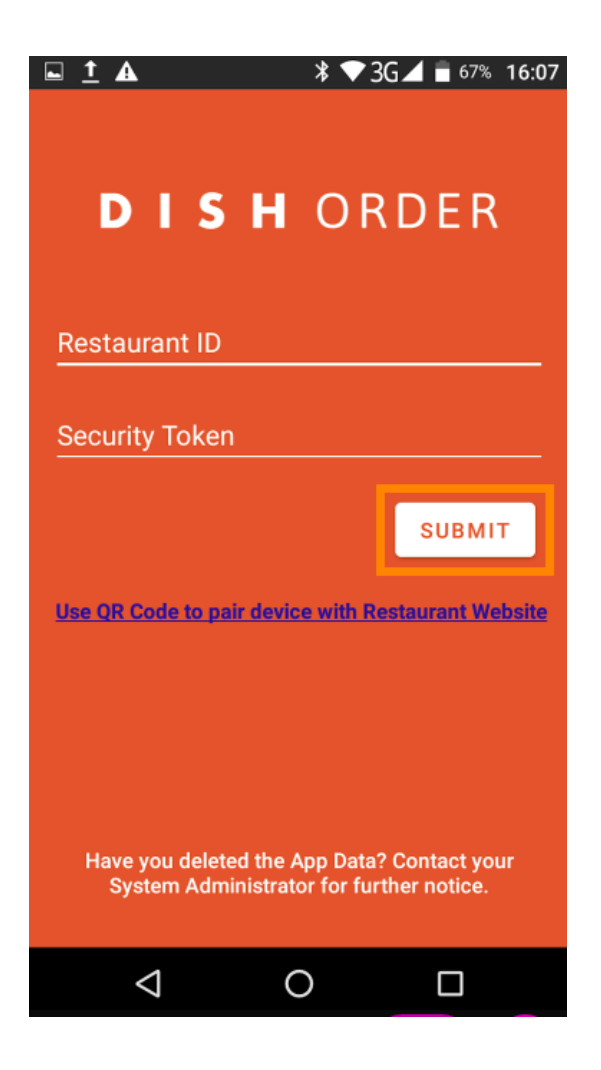

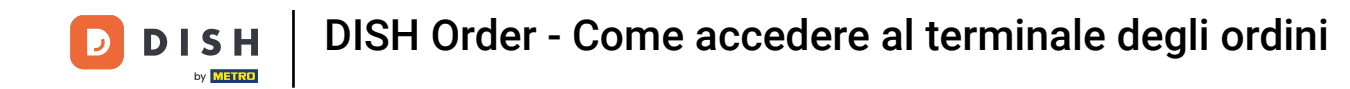

In alternativa, clicca sul link per scansionare un codice QR e accedere. Nota: la fotocamera sul retro del terminale per gli ordini si aprirà quando scansioni il codice QR. Guarda il video per ulteriori istruzioni : https://bit.ly/3td3gux .

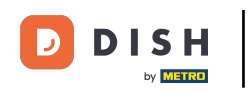

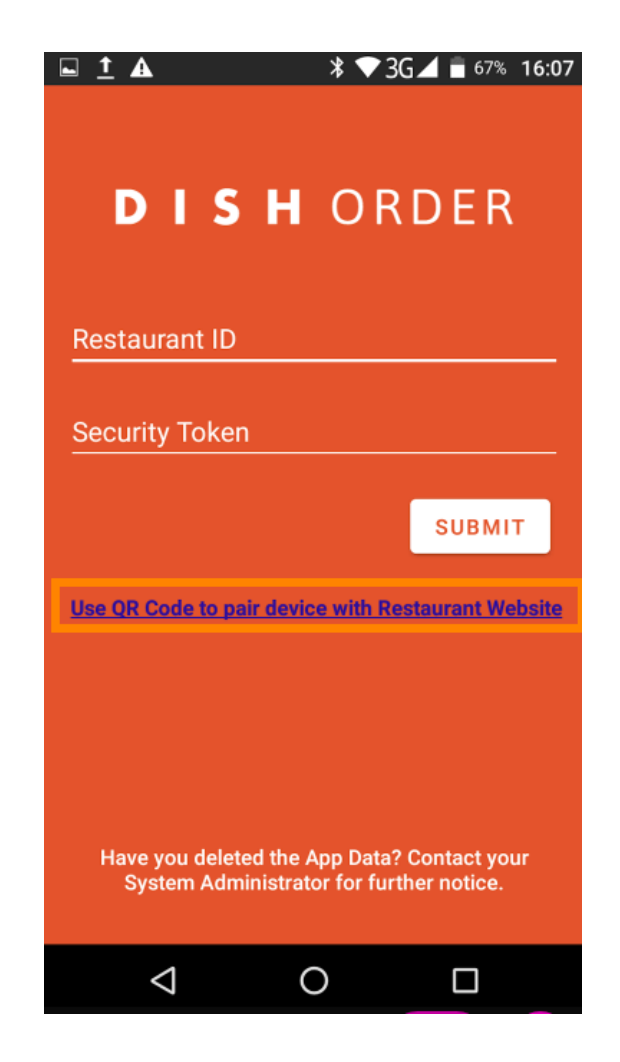

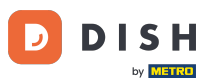

DISH Order - Come accedere al terminale degli ordini

Ecco fatto. Il tuo terminale ordini è ora collegato al tuo account. Nota: continua a testare il tuo terminale ordini https://bit.ly/322DfBP. Successivamente, potrai ricevere direttamente gli ordini dai tuoi clienti.

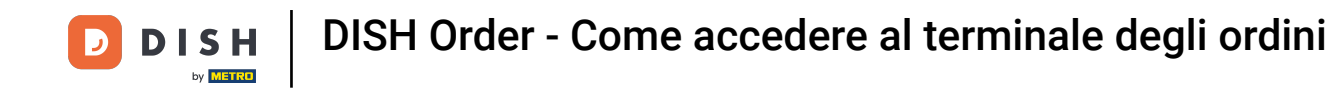

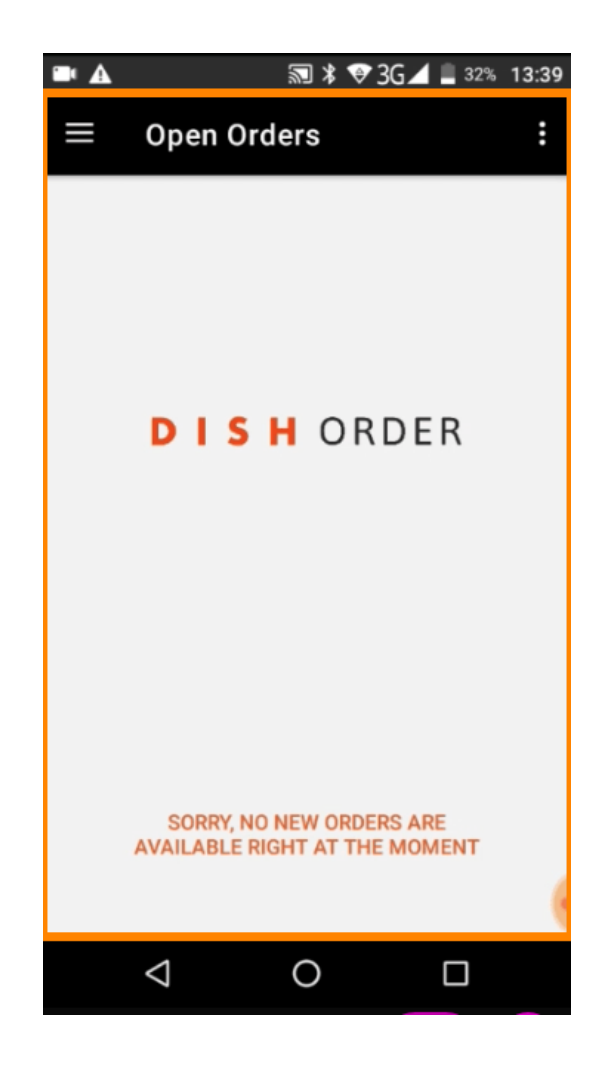

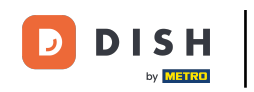

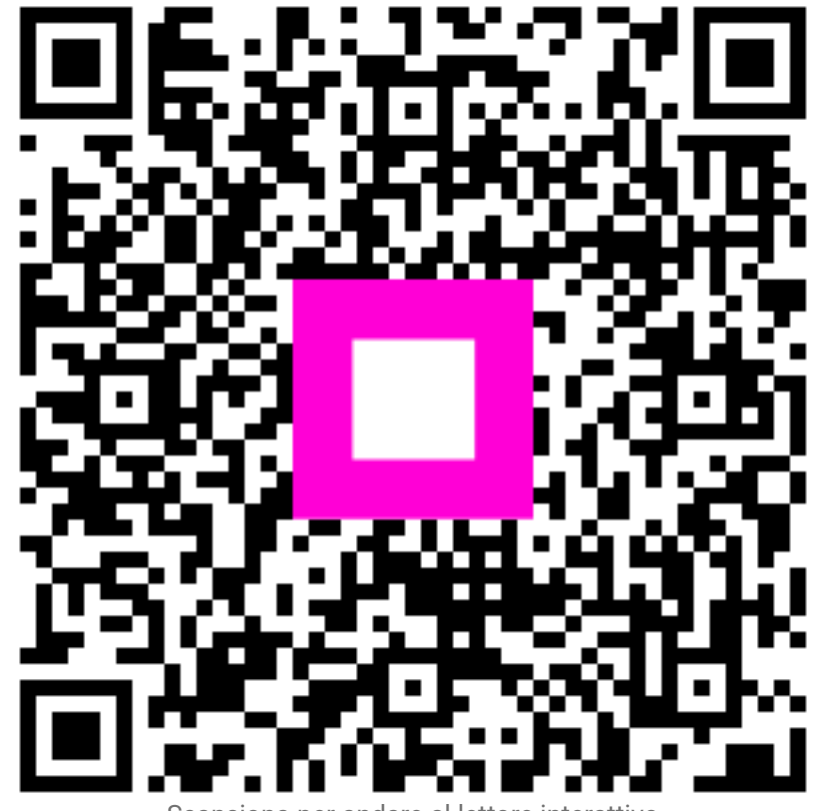

Scansiona per andare al lettore interattivo